## Presentazione EURO2000-3G

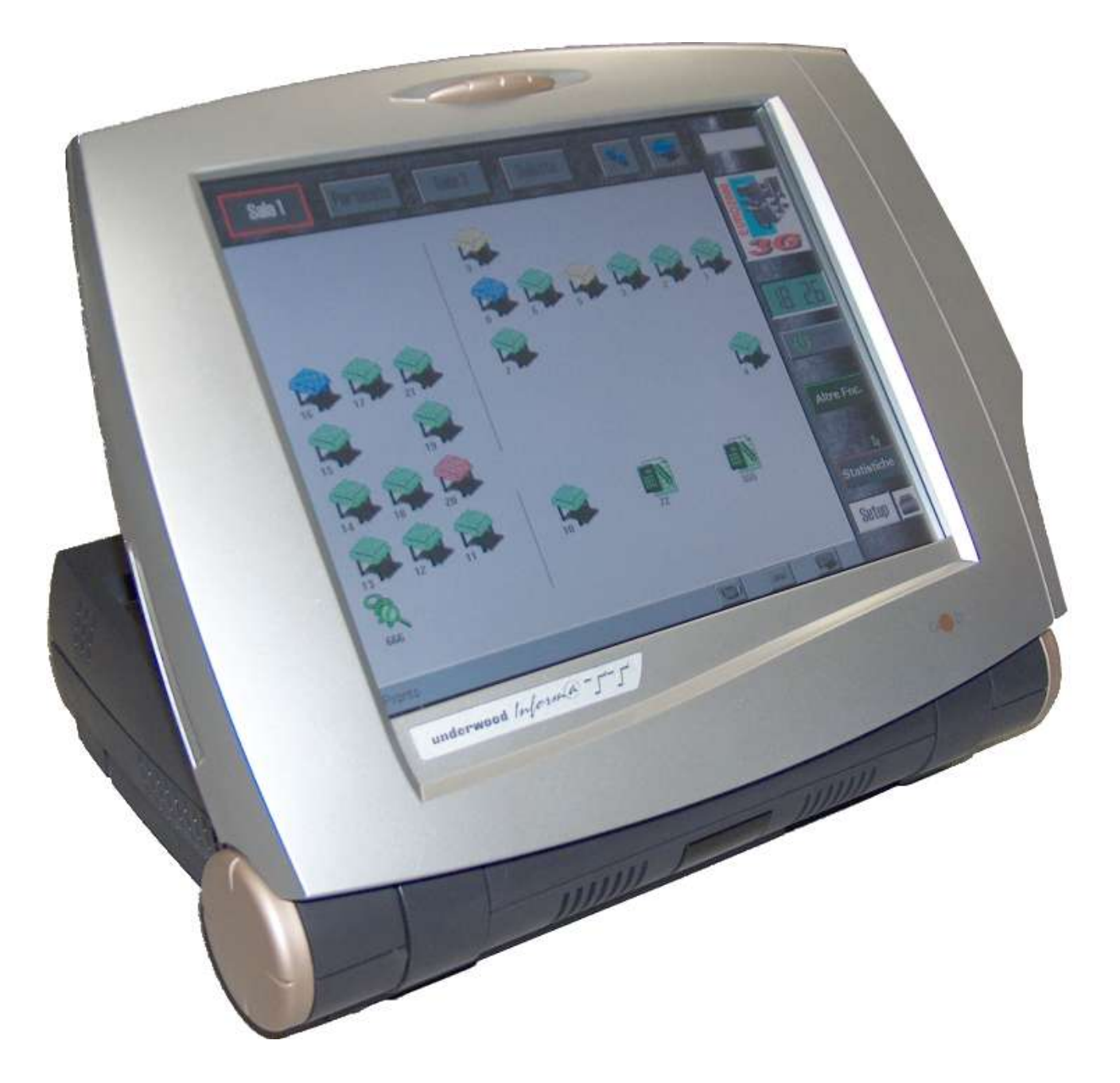

per Olivetti Explor@, Underwood Inform@, Royal Connect@

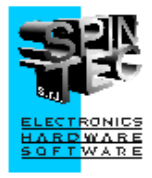

SpinTec s.r.l. Corso Torino 89/A 10090 Ferriera di Buttigliera Alta (TO) Tel 011 9348228 Fax 011 9348861 www.spintec.com

#### **Introduzione:** EURO2000-3G

- Fa parte dell'ultima generazione dei programmi di gestione della comanda nell'ambito della ristorazione di piccole, medie e grandi dimensioni.
- È la soluzione più veloce per gestire la comanda.

## **Caratteristiche principali**

- gestione tavoli, configurabili per posizione, icona, numero di posti, privilegi, camerieri
- gestione sub-conti = più posizioni sullo stesso tavolo
- gestione sale con la disposizione dei tavoli nelle sale ٠
- camerieri / operatori con i privilegi configurabili e con la possibilità di usare carte chip per la propria identificazione (chiavi di accesso)
- gestione clienti per la fatturazione immediata o differita, per asporto e per domicilio
- gestione buoni pasto e di pagamento misti •
- gestione Happy Hour
- gestione della carta chip prepagata

#### Magazzino:

- articoli organizzati secondo i reparti (categorie merceologiche)
- gestione diversi listini di prezzi, giacenza e totalizzatori del venduto
- gestione delle varianti (categorie) •
- gestione degli ingredienti e della distinta base
- gestione articoli a prezzo o peso variabile (carne o pesce)
- gestione stampa vari rapporti

#### Chiusura del conto con:

- stampa del conto di presentazione
- divisione del conto analitica o alla romana •
- scontrino fiscale (disponibile la stampa immediata voce per voce su RdC Olivetti) intestato o non
- scontrino con corrispettivo non pagato e succesiva emissione del documento riepilogativo
- ricevuta fiscale intestata o non
- ricevuta fiscale con corrispettivo non pagato e succesiva emissione del documento riepilogativo
- fattura fiscale intestata o non

Presa della comanda:

- manuale tramite il TOUCH-SCREEN o la tastiera o il mouse
- vendita degli articoli specificando il prezzo libero, diverso da quello preimpostato
- vendita degli articoli specificando la quantità ed il prezzo libero, diverso da quello preimpostato
- gestione del prezzo libero, limite di prezzo
- tramite il taccuino elettronico direttamente dal tavolo ed invio della comanda a distanza senza fili

Stampa della comanda:

• sulle stampanti remote direttamente nei vari punti di produzione, come CUCINA, BAR ....

## Ambito dell' uilizzo

ristoranti

• gelaterie

pizzerie birrerie

- paninoteche
- caffetterie

- self-service (GOLD)
- fast food (GOLD)
- bar (GOLD)

## Situazione dei tavoli

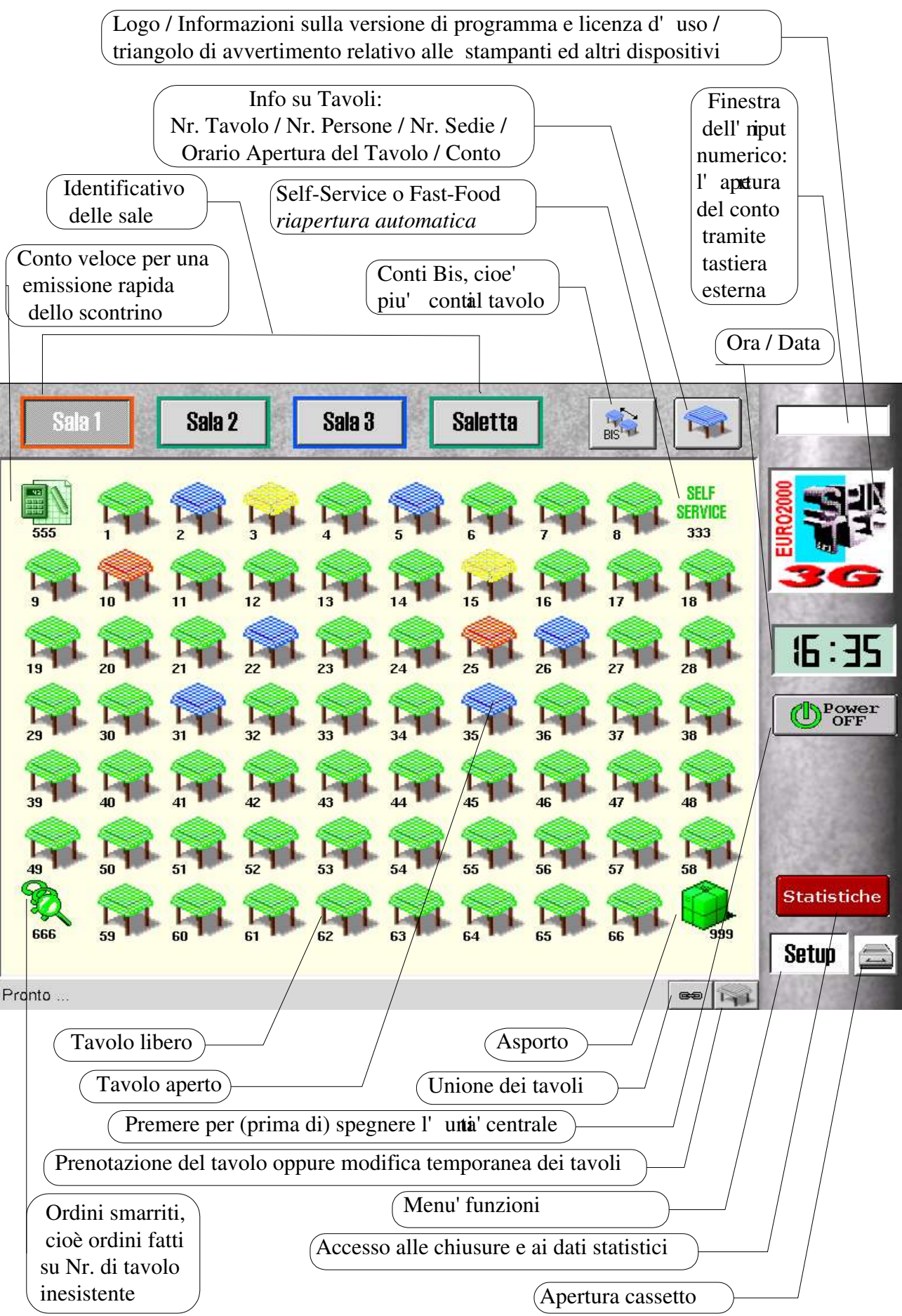

La videata principale visualizza in tempo reale:

- identificativo delle **sale** (Sala 1, Sala 2, Sala 3, Saletta): lo stato viene indicato dal colore del bordo luminoso
- la "Situazione tavoli" **nelle sale**: lo stato viene indicato dal colore dell'icona e da un eventuale cornice rossa lampeggiante
- l'icona del conto veloce (555) utile per emissione rapida dello scontrino
- l'icona **Self-service** (333) utile per attività tipo Self-service o Fast-food che richiedono riapertura automatica del conto
- l'icona di asporto (999): serve per effettuare la vendita tipo ASPORTO o DOMICILIO
- bottone tavolo (in alto a destra) che puntandolo assume funzione di:
  - a. tavolo, vengono indicati i numeri dei tavoli

b. **sedia**, vengono indicate le capacità dei tavoli (nr. di sedie al tavolo, che appare solo se precedentemente impostati dall' **te**nte nella configurazione sistema)

- c. persone, viene indicate nr. di persone sedute al tavolo
- d. **orologio**, viene indicata l'ora di apertura del conto per i tavoli oppure l' **ra**rio della prenotazione
- bottone bis, che permette di aprire e gestire più conti separati per lo stesso tavolo
- bottone cassetto puntandolo viene comandata l'apertura elettrica del cassetto

Notevole importanza assumono i colori delle icone:

- 1. verde ...... tavolo libero
- 2. blu ..... tavolo con un conto aperto (con addebito)
- 3. giallo ..... tavolo con un conto stampato (pre-conto)
- 4. **rosso** ...... tavolo con un conto chiuso; cioè è stata stampata una ricevuta, una fattura o uno scontrino fiscale

Il programma EURO2000-3G gestisce 4 sale, ciascuna composta da:

 fino a 70 tavoli nella risoluzione 800x600 con icona di dimensione standard (video 12",14",15") per un totale di 280 tavoli con icona grande o molti di più con icona piccola

La disposizione dei tavoli nelle sale può essere configurata

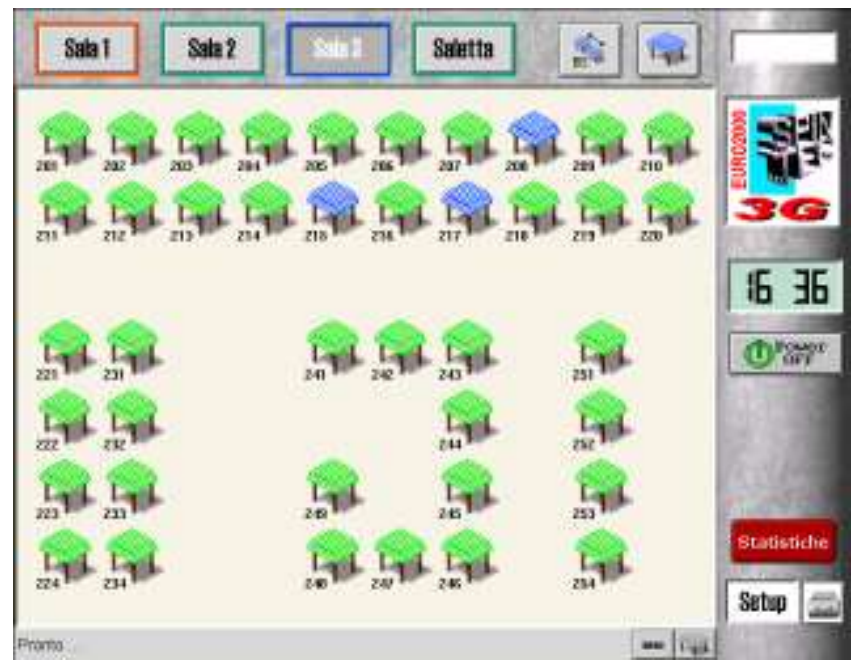

## Il conto del tavolo

Ogni tavolo può avere uno o più conti (vedi Tavoli BIS).

Il conto contiene tutte le informazioni relative al tavolo (INFO CONTO) e relative alla comanda. Dalla videata "conto aperto" è possibile effettuare tutte le operazioni relative alla visione del conto, alla modifica del conto, alla vendita e alla chiusura del conto.

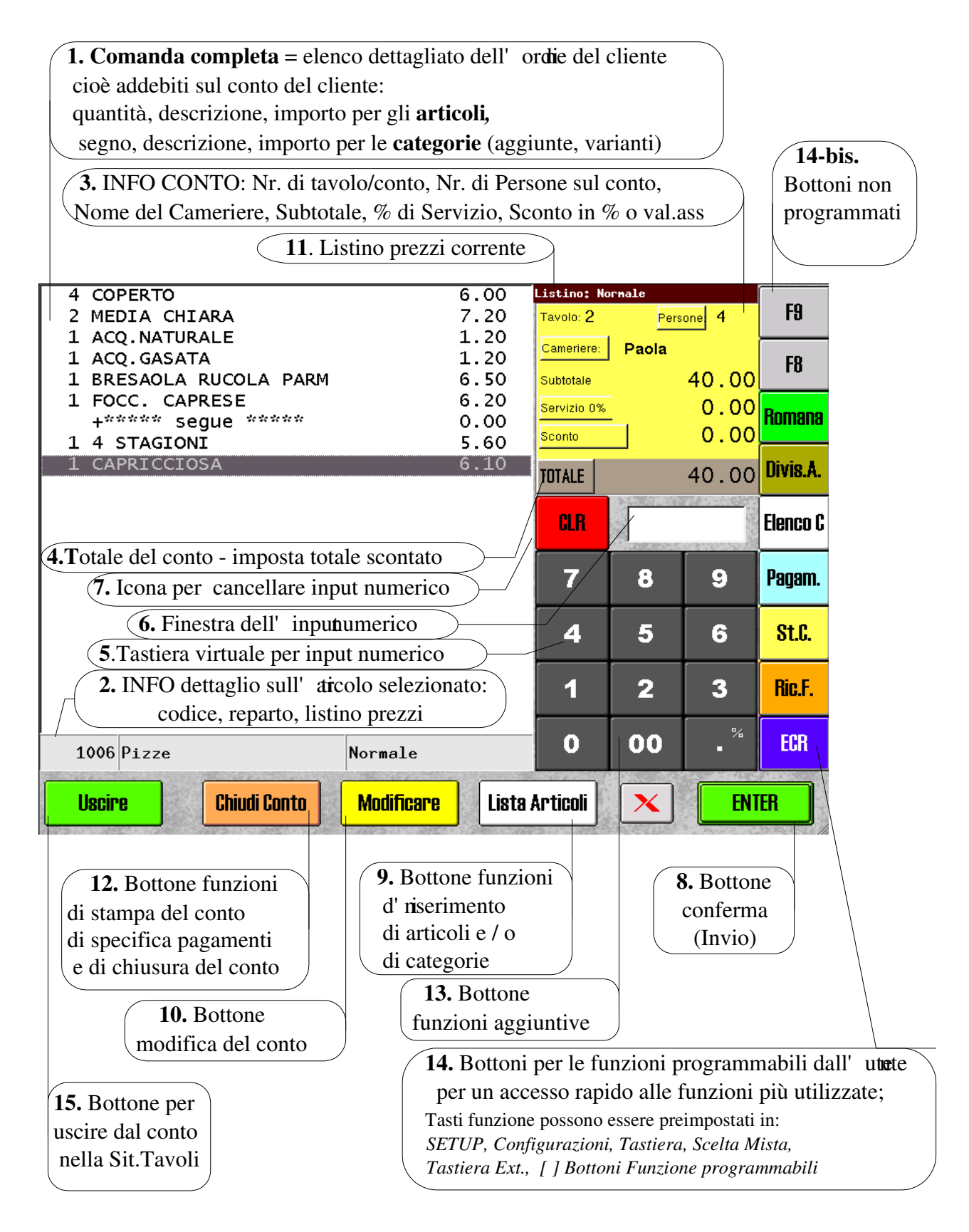

## **Ordinazione da TOUCH-SCREEN**

A seconda di quale configurazione del conto è stata abilitata è possibile effettuare l' **n**dinazione secondo le seguenti modalità:

- scelta nr.1: tramite codice dell' arcolo (sempre disponibile)
- scelta nr.2: tramite la [Lista Completa] dei reparti / articoli (sempre disponibile)
- scelta nr.3: tramite [Reparti] e articoli pre-programmati su bottoni touch
- scelta nr.4: tramite [Scelta mista] che raggruppa articoli dei diversi reparti sulla stessa videata
- scelta nr.5: tramite tasti pre-programmati sulla tastiera esterna

#### tramite codice dell'articolo

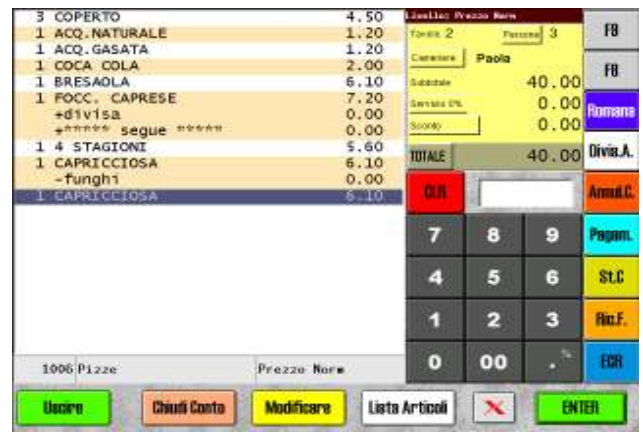

| Indietro Art             | Cat. Cat. Prezzo Ota' Storog | ·      | ENI                 | EB              |
|--------------------------|------------------------------|--------|---------------------|-----------------|
| Stream cards             |                              | 0      | 00                  | •               |
|                          | POMODORO                     |        |                     |                 |
| cassa                    | PESTO                        | 1      | 2                   | 3               |
| Pasto completo           | PEPEBONCINO                  |        |                     |                 |
| Beparto 14               | DANNA                        | 4      | 5                   | 6               |
| Amari + whisky           | INGLESE                      |        | -                   |                 |
| vini<br>Natari i Whichar | GAMBERETTI                   | 7      | 8                   | 9               |
| Bevande                  | FUNGHI                       | -      | Personal Street, or |                 |
| Caffe'                   | FORMAGGIO                    | CLR    | 8                   |                 |
| Dessert - Frutt          | FINOCCHI BRASATI             |        | A STATE OF          | 1.7.2.5         |
| Finissime                | CREMA DI GAMBERI             | TOTALE |                     | 27.86           |
| Coppe - Insalat          | CIPOLLA                      | P      |                     |                 |
| Formaggi+Contor          | BURRO                        | 1      | BIRRA PANASC        | MEDIA (         |
| Secondi                  | BURRATA                      | +      | RISTRE              | гто             |
| Primi                    | BASILICO                     | - 1    | CAFFE'              | 5 511101        |
| Antipasti                | ASPARAGI                     | +      | FILETT              | LANU<br>DISTADI |
| Pizze                    | AGLIO                        | 1      | AFFETT              | ATO MIS         |

#### tramite la [Lista Articoli] – [Reparti]

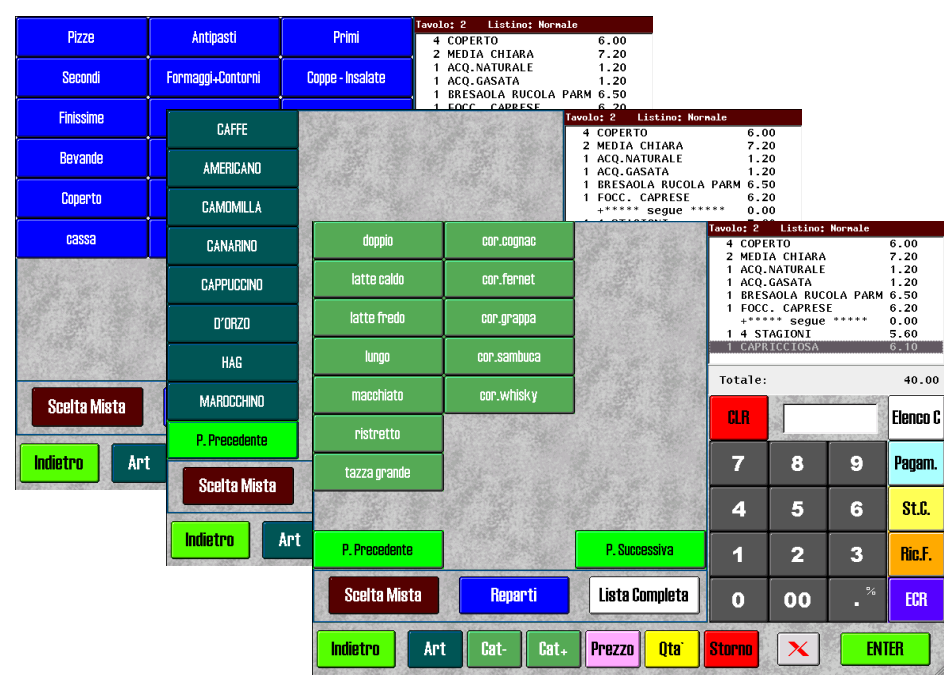

#### Per esempio:

è possibile selezionare il reparto (Cafè), vendere un articolo (HAG) e specificare la variante (corto)

#### tramite la [Lista completa Articoli]

#### tramite la [Lista Articoli] - [Scelta Mista]

"**Scelta mista**" permette di raggruppare gli articoli dei diversi reparti sulla stessa videata, con un massimo di 27 articoli per pagina in unica videata (o 25 per pagina con opzione [] Più pagine).

|                               |                                    |                                                                                                    | Tavolo: 2         | Listino:        | Normale                |                      |  |  |
|-------------------------------|------------------------------------|----------------------------------------------------------------------------------------------------|-------------------|-----------------|------------------------|----------------------|--|--|
| AGUUA NATUKALE                | AUQUA GASATA                       | GUGA GULA                                                                                                    | 4 COPE<br>2 MEDT  | RTO<br>A CHTARA |                        | 6.00                 |  |  |
|                               |                                    | C ANTA                                                                                                    | 1 ACQ.            | NATURALE        |                        | 1.20                 |  |  |
| BINKA PILL.LHIAKA             | BIRKA MEDIA UMAKA                  | FANIA                                                                                                    | 1 ACQ.            | GASATA          |                        | 1.20                 |  |  |
|                               |                                    | ODDITE                                                                                                    | 1 FOCC            | . CAPRES        |                        | 6.20                 |  |  |
| BIRKA PICC.KUSSA              | BIRKA MEDIA KUSSA                  | SPHILE                                                                                                    | +***<br>1 4 ST    | ** segue        | ****                   | 0.00                 |  |  |
|                               |                                    |                                                                                                    | 1 CAPR            | ICCIOSA         |                        | 6.10                 |  |  |
| GAFFE                         | CAPPUCCINU                         | MARUCCHINU                                                                                                    |                   |                 |                        |                      |  |  |
| D/0070                        |                                    |                                                                                                    | Totale:           |                 |                        | 40.00                |  |  |
| U'UKZU                        | GAMUMILLA                          | IHE                                                                                                    |                   |                 | a and a second         | []                   |  |  |
|                               |                                    |                                                                                                    | i CLR             |                 |                        | Elenco C             |  |  |
| LIMUNGELLU                    | AMAKU                              | LIQUUKI                                                                                                    | ļ                 |                 |                        |                      |  |  |
|                               |                                    |                                                                                                    | 7                 | 8               | 9                      | Ралат.               |  |  |
| VINU 174                      | VINU 1/2                           | VINUTL                                                                                                    |                   |                 |                        | · - <b>j</b> - · · · |  |  |
|                               |                                    |                                                                                                    |                   |                 |                        | 0+ 0                 |  |  |
| PRIMI                         | SECUNUI                            | CUNTURNI                                                                                                    | 4                 | Ð               | 6                      | ðl.b.                |  |  |
| D. Dansadarda                 | D LAUNU                            | D. D. Januarian                                                                                                | 1                 |                 |                        |                      |  |  |
| P. Precedente                 | PANINI                             | P. SUCCESSIVA                                                                                                  | 1                 | 2               | 3                      | Ric.F.               |  |  |
|                               |                                    |                                                                                                    | ·                 |                 |                        | <u> </u>             |  |  |
| Scelta Mista                  | Reparti                            | 📓 Lista Completa 📗                                                                                             | 0                 | 00              | - %                    | ECR                  |  |  |
| Carrows and a second          |                                    |                                                                                                    |                   |                 |                        |                      |  |  |
|                               |                                    |                                                                                                    |                   |                 |                        |                      |  |  |
| Indietro Art                  | LIBL- LBL+                         | Prezzo Uta                                                                                                    | Storno            |                 | EN                     | IER                  |  |  |
| ALCONTRACTOR AND A STREET AND | TATE OF THE REPORT OF THE PARTY OF | The second second second second second second second second second second second second second second second s | CONTRACTOR OF THE | CHEN THE START  | No. Martin Contraction | And A CONTRACTOR     |  |  |

#### tramite tasti pre-programmati sulla tastiera esterna

Il programma EURO2000-3G è in grado di gestire qualsiasi tipo di tastiera esterna collegata all'utà centrale.

È importante che la tastiera, se programmabile, sia programmata con dei codici ASCII o con codici dei tasti funzione compatibili con una tastiera del PC-AT.

- digitare la quantità desiderata
- premere \*
- digitare il prezzo (senza punto)
- premere il tasto pre-programmato corrispondente all'articolo desiderato

#### Modifiche nel conto nella fase di ordinazione

In una qualsiasi di queste videate, è possibile modificare il contenuto del conto solo parzialmente:

- 1. aggiungere un articolo [Art]
- 2. togliere o aggiungere una categoria {Cat -], [Cat +]
- 3. modificare il prezzo delle voci nel conto [Prezzo]
- 4. modificare la quantità delle voci nel conto [Qtà]
- 5. stornare (cancellare) una voce presente nel conto [Storno]

## **Modificare un conto**

È possibile

- 1. cambiare il numero delle persone
- 2. sostituire il cameriere
- 3. impostare o modificare la % servizio
- 4. impostare o modificare lo sconto

#### È inoltre possibile

## Modificare un conto dalla videata del

#### conto aperto

- 1. cambiare il listino prezzi
- 2. cambiare la quantità
- 3. cambiare il prezzo
- 4. aggiungere articoli o categorie
- 5. stornare

| thering Chiudi Costa        | Marificano  | Lists | Articuli     |            | EN    | FR I               |
|-----------------------------|-------------|-------|--------------|------------|-------|--------------------|
| 1006 Pizze                  | Prezzo Norm | 2     | 0            | 00         |       | HOR                |
|                             |             |       | 1            | 2          | 3     | Rin.F.             |
|                             |             |       | 4            | 5          | 6     | SLC                |
|                             |             |       | 7            | 8          | 9     | Pagan              |
| PEAPRICEIOSA                |             | 6.10  | C.H.         |            | 1     | ArmitC             |
| -funghi                     |             | 0.00  | and a second | -          |       | Contraction of the |
| 1 4 STAGIONI                |             | 5.60  | TUTALE       |            | 40.00 | Divis.A.           |
| ****** segue *****          |             | 0.00  | \$500¢       | 15         | 0.00  |                    |
| 1 FOCC, CAPRESE             |             | 7.20  | Service DL   |            | 0.00  | Romans             |
| 1 BRESAOLA                  |             | 5.10  | Saturale     |            | 40.00 | 10                 |
| 1 ACQ.GASATA<br>1 COCA COLA |             | 2.00  | Cataliana    | Paola      |       |                    |
| 1 ACQ.NATURALE              |             | 1.20  | Torse 2      | Per        |       | 19                 |
| 3 COPERTO                   |             | 4.50  | Limiting Pr  | ecco Nerve |       | Same               |

| 4 COPERTO                                         |                     | 6.00                  | Listino: No | ormale                   |                           |           |
|---------------------------------------------------|---------------------|-----------------------|-------------|--------------------------|---------------------------|-----------|
| 2 MEDIA CHIARA                                    |                     | 7.20                  | Tavolo: 2   | Per                      | sone 4                    | F9        |
| 1 ACQ.NATURALE                                    |                     | 1.20                  | Comorioro   | <br>Baola                |                           |           |
| 1 ACQ.GASATA                                      |                     | 1.20                  | Camenere.   | Paula                    |                           | F8        |
| 1 BRESAOLA RUCOLA PARM                            |                     | 6.50                  | Subtotale   |                          | 40.00                     |           |
| 1 FOCC. CAPRESE                                   |                     | 6.20                  | Servizio 0% |                          | 0.00                      | Domono    |
| +***** segue *****                                |                     | 0.00                  | Sconto      | -                        | 0 00                      | MUIIIAIIA |
| 1 4 STAGIONI                                      |                     | 5.60                  |             |                          | 0.00                      |           |
| 1 CAPRICCIOSA                                     |                     | 6.10                  | TOTALE      |                          | 40.00                     | Divis.A.  |
|                                                   |                     |                       | CLR         |                          |                           | Elenco C  |
|                                                   |                     |                       | 7           | 8                        | 9                         | Pagam.    |
|                                                   |                     |                       | 4           | 5                        | 6                         | St.C.     |
|                                                   |                     |                       | 1           | 2                        | 3                         | Ric.F.    |
| 1006 Pizze                                        | Normale             |                       | 0           | 00                       | • "                       | ECR       |
| Indietro Listino Qty- Qt                          | y <sub>+</sub> Prez | zo Ins                | Storno      | ×                        | ENI                       | ER        |
| Listino di prezzi:<br>impostare numero di listino |                     |                       |             | Storno = o<br>della voce | eliminazio<br>e seleziona | ne<br>Ita |
| e confermare con [Listino]                        |                     |                       | Inseriment  | o di altri               |                           |           |
| Cambio di quantità in meno                        |                     |                       | articoli o  | categorie                |                           |           |
|                                                   |                     | Cambio pr             | ezzo della  | voce sele                | zionata:                  |           |
| Cambio di quantità in più;                        |                     | importo [P            | rezzol cam  | bia prezz                | o unitario                |           |
| si può anche impostare la quantità                | (                   | $\mathbb{Prezzol}$ in | nporto [En  | ter] camb                | ia importe                |           |
| desiderata, specificando quantità e               |                     |                       |             | un j camo                | iu importe                |           |
| \confermando con tasto [Qty]                      |                     |                       |             |                          |                           |           |

## Chiusura del conto

La videata della chiusura del conto comprende anche la possibilità di stampare il conto con o senza la sua chiusura, di specificare il tipo del pagamento e/o di annullare l'intero conto.

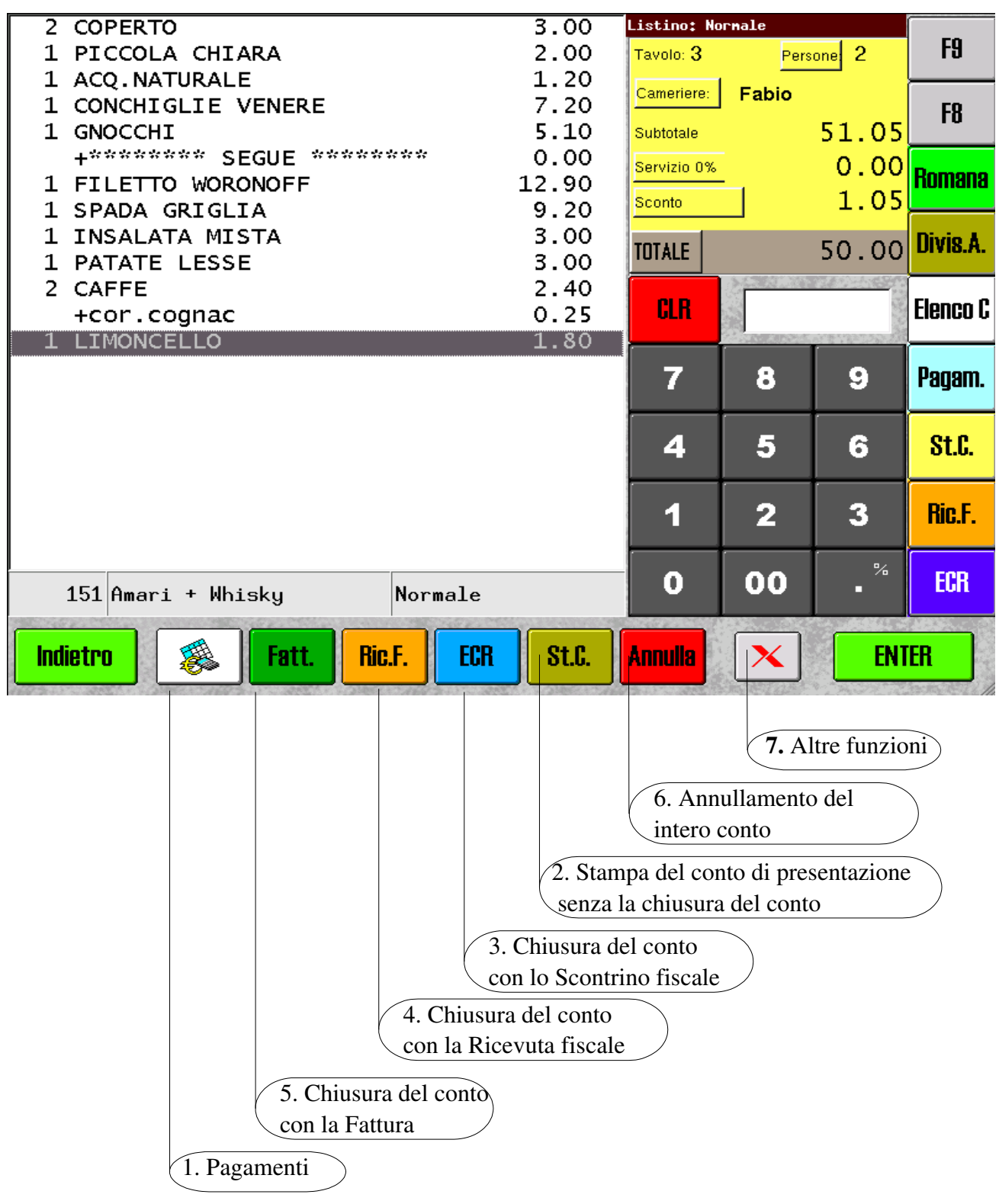

## **Pagamenti**

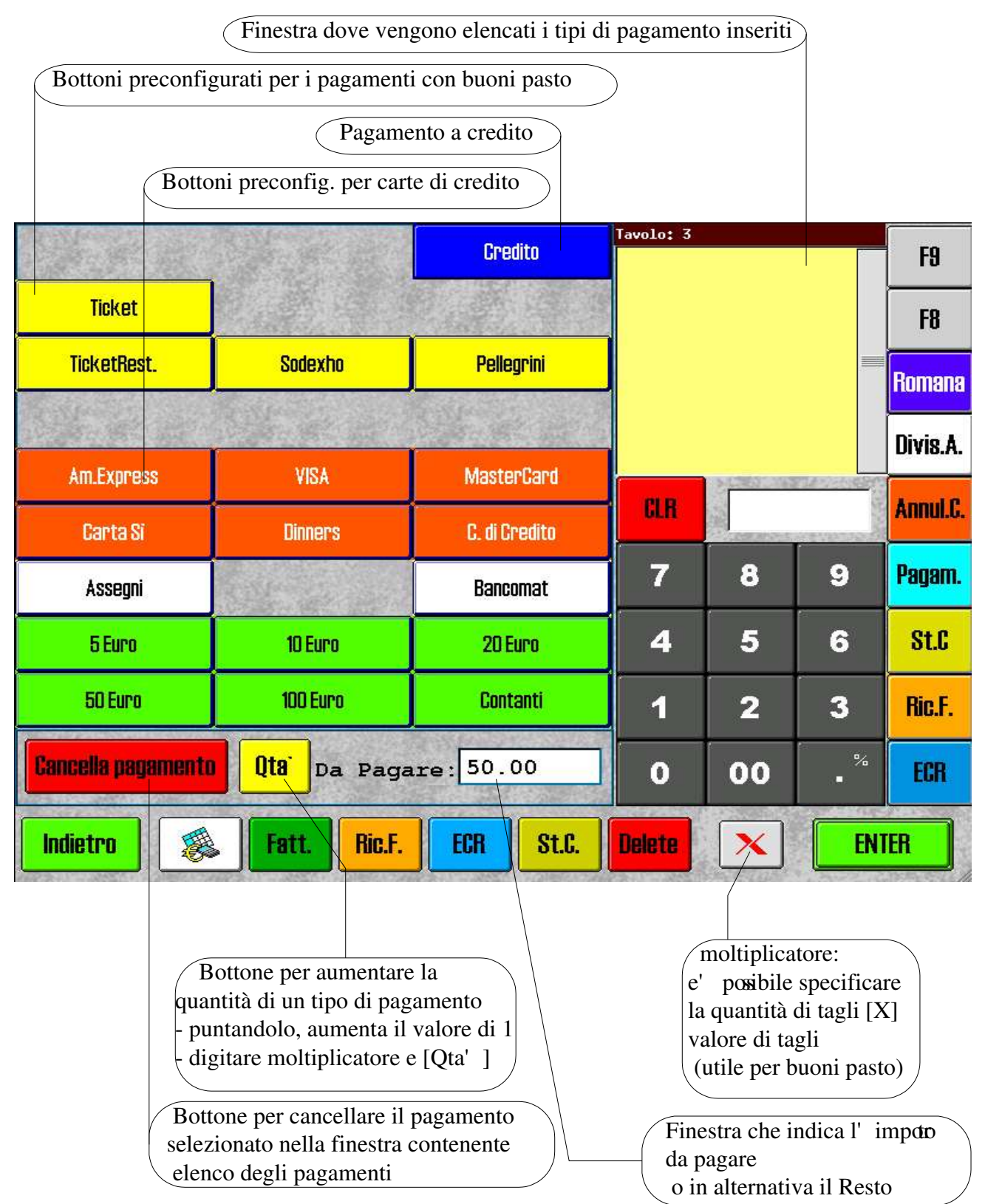

Il programma EURO2000-3G permette di effettuare il pagamento misto. Significa che è possibile accettare insieme buoni pasto di diverso taglio e di diverse società insieme al bancomat, carte di credito, assegni o contanti.

## **Carte prepagate – Chip Card**

Il programma EURO2000-3G gestisce sul modello GOLD le carte chip a memoria (a basso costo) come carte prepagate.

A cliente (consumatore) viene rilasciata una carta sulla quale si può caricare un credito. Successivamente il cliente può utilizzare questa carta per il pagamento del suo conto, è sufficiente inserire la carta del cliente dentro l'apposita fessura sul lato sinistro della macchina ed il programma la riconosce automaticamente.

| redito Carta:   | 21.30            | Carica    | <mark>credito</mark> | CLR |              |       |
|-----------------|------------------|-----------|----------------------|-----|--------------|-------|
| Da Pagare:      | 11.00            |           |                      | 7   | 8            | 9     |
| Saldo Carta:    | 10.30            |           |                      | 4   | 5            | 6     |
|                 | Pagare           |           |                      | 1   | 2            | 3     |
|                 |                  |           |                      | 0   | 00           | k     |
| Dati della Cart | a                |           |                      | _   |              |       |
| Nome:           | SpinTec s.r.l.   | Carta: 2  |                      |     | Numyn Clien  | ite - |
| Indirizzo 1:    | c.so Torino 89/A | Data:     |                      |     |              |       |
| Indirizzo 2:    | 10155 TORINO     | Punti:    |                      |     | Assenna Plie | nte   |
| P.IVA:          | 03141340012      | Telefono: |                      |     |              |       |
|                 |                  |           |                      |     | Uscire       |       |

Il saldo aggiornato della carta prepagata viene stampato sul scontrino del cliente (o in alternativa sulla ricevuta o fattura fiscale).

Nel caso di furto o smarrimento della si può rilasciare all'utente una copia e la carta smarrita viene bloccata.

Vantaggi principali:

- il cliente viene fidelizzato
- si risparmia il tempo perché si evita di dover cercare il resto (moneta)
- si può incentivare il cliente a maggiore spesa con un sistema di punti premio

## **STATISTICHE**

## Letture / Chiusure

Questa videata riporta i principali totalizzatori.

| Letture/Chiusura Statistiche In | npostazioni/Azz.   ECR   |                           |
|---------------------------------|--------------------------|---------------------------|
| Chiusura Turno Attuale          | Lettura Turno Attuale    | Lettura Giorno Attuale    |
|                                 | Lettura Turno Precedente | Lettura Giorno Precedente |
| Dal 26-07-03 16:16:42           | Al 28-07-03 13:53:11     |                           |
| Totale Venduto                  | 862,80                   |                           |
| Totale Corrispettivo Pagato     | 818.40                   |                           |
| Totale Corrispettivo NON Pagato | 44.40                    |                           |
| Totale Conti Protel             | 0 * 0.00                 |                           |
| Incassato in contanti           | 588.80                   |                           |
| Incassato in assegni            | 48.00                    |                           |
| Incassato in Carte di Credito   | 175.00                   |                           |
| Incassato con Bancomat          | 6.60                     |                           |
| Incassato in Tickets            | 44.40                    |                           |
| Yenduto a Credito               | 0,00                     |                           |
| Numero di conti chiusi          | 6                        |                           |
| Numero di clienti serviti       | 15                       |                           |
| Conti chiusi con ECR            | 0 * 0,00                 |                           |
| Conti chiusi con Ricevute       | 4 * 776.00               |                           |
| Conti chiusi con Fatture        | 2 * 86.80                |                           |
| Fatture Riepilogative           | 0 * 0.00                 |                           |
| Totale IVA                      | 74.40                    |                           |
| Totale Sconti                   | 1 * 3.60                 |                           |
| Totale Storni                   | 2 * 21.90                |                           |
| lotale Storni dal HHTERM        | 0.00                     |                           |
| lotale perc.servizio            | 0,00                     |                           |
| lotale arrotondamenti           | 0.00                     |                           |

| Letture/Chiusura | Statistiche | Impostazioni/Azz | . ECR      |                           |   |
|------------------|-------------|------------------|------------|---------------------------|---|
| Chiusura Turn    | n Attuale   | Lettura Turn     | o Attuale  | Lettura Giorno Attuale    |   |
|                  |             | Lettura Turno    | Precedente | Lettura Giorno Precedente |   |
| Fatture Riepilog | ative       | 0 *              | 0.00       |                           | _ |
| Totale IVA       |             |                  | 74.40      |                           |   |
| Totale Sconti    |             | 1 *              | 3.60       |                           |   |
| Totale Storni    |             | 2 *              | 21.90      |                           |   |
| Totale Storni da | 1 HHTERM    |                  | 0.00       |                           |   |
| Totale perc.serv | izio        |                  | 0.00       |                           |   |
| Totale arrotonda | menti       |                  | 0.00       |                           |   |
| SITUAZIONE REPAR | 11;         |                  |            |                           |   |
| Amari + Whisky   |             | 8.00 ×           | 21,30      |                           |   |
| Antipasti        |             | 25.00 ×          | 164.20     |                           |   |
| Bevande          |             | 20.00 ×          | 53.70      |                           |   |
| Caffe'           |             | 3.00 *           | 4.50       |                           |   |
| Coperto          |             | 14.00 <b>*</b>   | 21.00      |                           |   |
| Coppe - Insalate |             | 6.00 ×           | 39.40      |                           |   |
| Dessert - Frutta | 1           | 1.00 *           | 3.60       |                           |   |
| Formaggi+Contorn | i           | 8.00 ×           | 29.40      |                           |   |
| Pizze            |             | 14.00 *          | 85.30      |                           |   |
| Prini            |             | 29.00 *          | 238,10     |                           |   |
| Secondi          |             | 19.00 ×          | 205,90     |                           |   |
|                  |             |                  |            |                           |   |

## <u>Statistiche – dettagli</u>

Se desiderate consultare ulteriori dettagli relativi alle vendite, puntate la cartella [Statistiche]

| Dai:  21-09-2003  14:18:10    Ai:  23-09-2003  21:12:08    Camerieri - Reparti  Camerieri - Reparti    Ai:  23-09-2003  21:12:08    Camerieri - Reparti  Situazione incassi    Anna  Bevande  Camerieri - Reparti    Rona  Coperto  Camerieri - Reparti    Benny  Antipasti  Non incassato    Posti - Gruppi  Gruppi - Listini  7    Cassa  Coperto  Lista ticket  2    Cassa  Coperto  Lista ticket  2    Cassa  Pizze  9,00  171.96    Claudia  Rnari + Whisky  2,00  6.71    Claudia  Rnari + Whisky  2,00  6.71    Claudia  Revande  1.00  2.20    Cassa  Coperto  28.38    Ha  Bevande  2.00    Ala  Coperto  2.08    Ala  Bevande  2.00    Ala  Bevande  2.00    Ala  Bevande  2.00    Ala  Coperto  2.00                                                                                                    | ×             | Letture/Chiusura<br>– Periodo d'interro | Statistiche Ir<br>gazione | npostaz | zioni/Az:<br>Tipo di | 2. ECR              |        |                     |
|----------------------------------------------------------------------------------------------------|---------------|-----------------------------------------|---------------------------|---------|----------------------|---------------------|--------|---------------------|
| Al:  23-09-2003  21:12:08  Camerieri - Reparti ‡  Tutti reparti ‡    Caneriere  Reparto  Qta'.  Camerieri - Reparti 4  Tutti reparti ‡    Anna  Bevande  Camerieri - Reparti Camerieri - Reparti - Reparti - Reparti                                                                                   | onfigurazioni | Dal: 21-09-20                           | 003 14:18:10              |         |                      | alaTempo            |        | Tutti camerieri 🗘 🕢 |
| Situazione incassi    Cameriere  Reparto  Uta'  Camerieri - Reparti    Anna  Bevande  Camerieri  9    Anna  Coperto  Reparti  6    Benny  Antipasti  Non incassato  0    Cassa                                                                                                    | - <b>E</b>    | AI: 23-09-20                            | 003 21:12:08              |         | Camer                | ieri - Repar        | ti 🗢   | Tutti reparti 🗧 🔤   |
| LameriereRepartoUta'.CamerieriRepartiAnnaBevandeCamerieri9AnnaCopertoRepartiBennyAntipastiConti apertiNon incassatoPosti - GruppiCassaAmari + WhiskyGruppi - ListiniCassaBevandeLista documentiCassaCopertoLista ticketCassaCopertoCassaPizzeCassaPizzeClaudiaAmari + Whisky2.00FabioPizzeFabioPizzeFabioPizzeFabioPizzeAaBevandeAaCopertoAaBevandeAaCopertoAaBevandeAaCopertoAaCopertoAaCopertoAaAaAaCopertoAaAaAaCopertoAaAaAaAaAaAaAaAaAaAaAaAaAaAaAaAaAaAaAaAaAaAaAaAaAaAaAaAaAaAaAaAaAaAaAaAaAaAaAaAaAaAaAaAaAa <th>atistiche</th> <th></th> <th></th> <th></th> <th>Situazi</th> <th>one incassi</th> <th></th> <th>]</th>                                                                                                    | atistiche     |                                         |                           |         | Situazi              | one incassi         |        | ]                   |
| HinaBevandeCalibrianAnnaCopertoRepartiBennyAntipastiConti apertiBennyAntipastiConti apertiCassaPosti - GruppiCassaAmari + WhiskyGruppi - Listini7CassaBevandeLista documenti7CassaCopertoLista ticket2CassaIngredienti1.002.20CassaPizzeSasaPizzeSasaPizzeSabioPizzeSabioPiz                                                                                                    | ь             | lameriere                               | Reparto                   | ųta'.   | Cameri               | eri – Repart        |        |                     |
| HinhaCopertoConti aperti<br>Non incassato<br>Posti - Gruppi<br>Gruppi - Listini<br>Lista documenti<br>Lista documenti<br>ZassaAmari + Whisky<br>BevandeGonti aperti<br>Non incassato<br>Posti - Gruppi<br>                                                                                                    |               | Hnna                                    | Bevande                   |         | Renarti              | eri                 | 9      |                     |
| BeinnyHintipastiNon incassato<br>Posti - Gruppi<br>Gruppi - Listini<br>Lista documenti<br>Lista documenti<br>Zassa6<br>0<br>7<br>7<br>2CassaBevandeLista documenti<br>Lista ticket7<br>2CassaCopertoLista ticket2<br>2CassaIngredienti1.002.20CassaPizze9.00171.96ClaudiaAnari + Whisky2.006.71ClaudiaBevande1.002.06FabioPizze5.0028.38HaBevande2.003.08PaolaBevande2.002.58Image: Coperto2.002.58Image: Coperto2.002.58 <th>Ľ</th> <th>Hnna</th> <th>Loperto</th> <th></th> <th>Conti a</th> <th>perti</th> <th>4</th> <th></th>                                                                                                    | Ľ             | Hnna                                    | Loperto                   |         | Conti a              | perti               | 4      |                     |
| LassaPosti - GruppiCassaAnari + HhiskyGruppi - ListiniCassaBevandeLista documentiLassaCopertoLista ticketCassaIngredienti1.00CassaPizze9.00ClaudiaAnari + Hhisky2.00CaudiaBevande1.00ClaudiaBevande1.00FabioPizze5.00PaolaBevande2.00Aa0AaCopertoLista2.00CassaPizzeJano2.06FabioPizzeSolo28.38HaBevandeAaCopertoAa2.00Aa2.00AaAaCoperto2.00AaAaAaCopertoAaCopertoAaCopertoAaCopertoAaCopertoAaCopertoAaCopertoAaCopertoAaCopertoAaCopertoAaCopertoAaCopertoAaCopertoAaCopertoAaCopertoAaCopertoAaCopertoAaCopertoAaCopertoAaCopertoAaCopertoAaCopertoAaCopertoAaCopertoAaCopertoAaCoperto<                                                                                                    |               | senny<br>C                              | nnt1past1                 |         | Non inc              | assato              | Ь      |                     |
| CassaBevandeLista documenti<br>Lista documenti7CassaCopertoLista documenti2CassaIngredienti1.002.20CassaPizze9.00171.96ClaudiaAmari + Whisky2.006.71ClaudiaBevande1.002.06FabioPizze5.0028.38HaBevande2.004.90HaCoperto2.003.08PaolaBevande2.002.58Image: Comparison of the state of the state of th                                                                                                    | ľ             | Lassa<br>Cassa                          | Amari + Whisky            |         | Posti -<br>Grupni    | Gruppi<br>- Listini | 7      |                     |
| CassaCopertoLista ticket2CassaIngredienti1.002.20CassaPizze9.00171.96ClaudiaAmari + Whisky2.006.71ClaudiaBevande1.002.06FabioPizze5.0028.38HaBevande2.004.90HaCoperto2.003.08PaolaBevande2.002.58Image: Comparison of the state of the state of the sta                                                                                                    |               | Cassa                                   | Bevande                   |         | Lista d              | ocumenti            | 7      |                     |
| CassaIngredienti1.002.20CassaPizze9.00171.96ClaudiaAmari + Whisky2.006.71ClaudiaBevande1.002.06FabioPizze5.0028.38HaBevande2.004.90HaCoperto2.003.08PaolaBevande2.002.58                                                                                                    | l             | Cassa                                   | Coperto                   |         | Lista ti             | cket                | 2      |                     |
| CassaPizze9.00171.96ClaudiaAmari + Whisky2.006.71ClaudiaBevande1.002.06FabioPizze5.0028.38HaBevande2.004.90HaCoperto2.003.08PaolaBevande2.002.58Image: Comparison of the second of the second                                                                                                    | Ī             | Cassa                                   | Ingredienti               |         | 1.00                 |                     | 2.20   |                     |
| ClaudiaAnari + Whisky2.006.71ClaudiaBevande1.002.06FabioPizze5.0028.38HaBevande2.004.90HaCoperto2.003.08PaolaBevande2.002.58Image: Comparison of the second of the second of the s                                                                                                    |               | Cassa                                   | Pizze                     |         | 9.00                 |                     | 171.96 |                     |
| Claudia    Bevande    1.00    2.06      Fabio    Pizze    5.00    28.38      Ha    Bevande    2.00    4.90      Ha    Coperto    2.00    3.08      Paola    Bevande    2.00    2.58      Image: Comparison of the second second                                                                                                    |               | Claudia                                 | Amari + Whisky            |         | 2.00                 |                     | 6.71   |                     |
| Fabio    Pizze    5.00    28.38      Ha    Bevande    2.00    4.90      Ha    Coperto    2.00    3.08      Paola    Bevande    2.00    2.58      Image: Second Second Seco                                                                                                    | l             | Claudia                                 | Bevande                   |         | 1,00                 |                     | 2.06   | i                   |
| HaBevande2.004.90HaCoperto2.003.08PaolaBevande2.002.58Image: Second Second | Ŀ             | Fabio                                   | Pizze                     |         | 5.00                 |                     | 28.38  |                     |
| Ha    Coperto    2.00    3.08      Paola    Bevande    2.00    2.58                                                                                                    |               | Ha                                      | Bevande                   |         | 2.00                 |                     | 4.90   |                     |
| Paola    Bevande    2.00    2.58                                                                                                    | l             | Ha                                      | Coperto                   |         | 2.00                 |                     | 3.08   |                     |
| 43.00 264.32                                                                                                    | ŀ             | Paola                                   | Bevande                   |         | 2,00                 |                     | 2,58   |                     |
|                                                                                                    | ŀ             |                                         |                           |         | 43.00                |                     | 264.32 |                     |
|                                                                                                    |               |                                         |                           |         |                      |                     |        | -                   |
|                                                                                                    |               |                                         |                           |         |                      |                     |        |                     |

#### **Gestione Buoni Pasto**

Per la gestione avanzata dei buoni pasto può essere richiamata la "Lista ticket". Questa lista, richiamata per un determinato periodo, da le informazioni sulla quantità e sui valori dei diversi tagli dei buoni pasto, per ogni singola società ticket. La lista può essere stampata e può servire come la base per preparare le fatture destinate alle società che hanno emesso i relativi ticket.

| Letture/<br>Period<br>Dal:<br>Al: | Chiusura<br>lo d'intern<br> 26-07-20<br> 28-07-20 | Statis<br>ogazion<br>003 1<br>003 1 | stiche   h<br>e<br>6:16:42<br>3:53:11 | mpostazioni/Azz.<br>Tipo di rap<br>Scala<br>Lista tick | ECR<br>pporto<br>aTempo<br><b>Tutti ticket</b><br>Tutti reparti |
|-----------------------------------|---------------------------------------------------|-------------------------------------|---------------------------------------|--------------------------------------------------------|-----------------------------------------------------------------|
| Ticket                            | Υ <sub>č</sub>                                    | alore                               | Qta'                                  | Totale                                                 |                                                                 |
| TicketRe                          | st.                                               | 3,50                                | 1.00                                  | 3,50                                                   |                                                                 |
| TicketRe                          | st.                                               | 5.00                                | 2,00                                  | 10.00                                                  |                                                                 |
| Sodexho                           |                                                   | 4,20                                | 1.00                                  | 4.20                                                   |                                                                 |
| Sodexho                           |                                                   | 4.50                                | 2,00                                  | 9.00                                                   |                                                                 |
| Pellegri                          | .ni                                               | 3,50                                | 1.00                                  | 3,50                                                   |                                                                 |
| Pellegri                          | .ni                                               | 4,20                                | 1,00                                  | 4,20                                                   |                                                                 |
| Pellegri                          | .ni                                               | 5,00                                | 2,00                                  | 10.00                                                  |                                                                 |
|                                   |                                                   |                                     |                                       |                                                        |                                                                 |
|                                   |                                                   |                                     | 10.00                                 | 44.40                                                  |                                                                 |

È inoltre possibile richiedere anche la Lista documenti . Si tratta di un elenco dettagliato e preciso di tutti i documenti fiscali (Ricevute, Fatture, Scontrini) sui quali è stato specificato il pagamento con buoni pasto (Ticket).

# GESTIONE CLIENTI Image: Configure a line in the line in the lin the line in the line in the lin the line in t

| Ra                                         | 6 | coarce | Ragione Sociale | mainzzoi         | Indirizzoz   | P.IVA       | Teletono   |
|--------------------------------------------|---|--------|-----------------|------------------|--------------|-------------|------------|
| - Maria                                    | 1 | 1      |                 |                  |              |             |            |
| nfigurazioni                               | 2 | 3      | Antonio Zappi   | ViaPuccini, 13   | Milano       |             |            |
| A                                          | 3 | 4      | Paolo Bianchi   | Via Roma, 12     | 10120 Torino | 00234567823 |            |
|                                            | 4 | 11     | C.S.T.          | c.so Toscana 12  | 10100 TORINO | 08146270015 | 3493117741 |
| atistiche                                  | 5 | 12     | SpinTec s.r.l.  | c.so Torino 89/A | 10155 TORINO | 03141340012 | 0119348228 |
| Jvataggio                                  |   |        |                 |                  |              |             |            |
| 8                                          |   |        |                 |                  |              |             |            |
| egamenti                                   |   |        |                 |                  |              |             |            |
| egamenti<br>International<br>International |   |        |                 |                  |              |             |            |
| egamenti<br>agazzino<br>Gienti             |   |        |                 |                  |              |             |            |
| egamenti<br>agazzino<br>Gienti             |   |        |                 |                  |              |             |            |

## <u>Fattura riepilogativa – pagamento differito</u>

È possibile emettere la fattura riepilogativa per un determinato cliente

| San            |         | Deviada  |             | -        |          | -        | [4] | Paolo Bi    | anchi, Vi | a Roma  | , 12, P.IV | /A: 002    | 2345678 | 323      |     |
|----------------|---------|----------|-------------|----------|----------|----------|-----|-------------|-----------|---------|------------|------------|---------|----------|-----|
| × 1            | T.      | renuau   |             |          | D        | ocumei   | nto | Data        |           | Alq.IV/ | ۹.         | Impo       | onibile |          |     |
| Configurazioni |         | Dal:     | )1 - 01 - 1 | 1970     | B        | IC.F.    | 111 | 2935093     | -02-28    | 10%     |            |            | 3       | 2.00     |     |
|                |         | AI: 0    | )4-08-;     | 2003     | R        | IC.F.    | 113 | 2935093     | -02-28    | 10%     |            |            | 4       | 3.10     |     |
|                |         | Me       | se attu     | ale      | R        | IC.F.    | 114 | 2935093     | -02-28    | 10%     |            |            | 1       | 1.60     |     |
| Statistiche    |         |          |             |          |          |          |     |             |           |         |            |            |         |          |     |
| <b>A</b>       |         | Mese     | preced      | lente    | A        | iquota   |     |             |           | IVA     |            | Impo       | nibile  |          |     |
|                |         |          |             |          |          | 10%      |     |             |           |         | 7.8        | 3          | 7       | 8.82     |     |
| Salvataggio    |         |          |             |          |          |          |     |             |           |         |            |            |         |          |     |
|                | 692     |          |             | 241      | Т        | OTALE:   | 6   |             |           |         | 7.8        | 3          | 8       | 6.70     |     |
| $\sim$         | [       | Stampa   | Prome       | moria    |          |          |     |             |           |         |            | 01         | 1992    |          |     |
| Collegamenti   | 6       |          |             |          |          |          |     |             |           |         |            |            |         |          |     |
|                | Í       | Stam     | npa Fati    | tura     |          |          |     |             |           |         |            |            |         |          |     |
|                |         |          |             |          |          |          |     |             |           |         |            |            |         |          |     |
| Magazzino      |         |          |             |          |          |          |     |             |           |         |            |            |         |          |     |
| 29             | ſ       | Elim     | inam D      | ati      |          |          |     |             |           |         |            |            |         |          |     |
|                | <u></u> | CHIN     |             | au       |          |          |     |             |           |         |            |            |         |          |     |
| Clienti        |         |          |             |          |          |          |     |             |           |         |            |            |         |          |     |
| 14             | 1       |          |             |          |          |          |     |             |           |         |            |            |         |          |     |
| 1 N            |         | 1        | Uscire      |          |          |          |     |             |           |         |            |            |         |          |     |
| Ricevitori     |         |          |             |          |          |          |     |             |           |         |            |            |         |          |     |
|                |         |          |             |          |          |          |     |             |           |         |            |            |         |          |     |
|                |         |          | r           | <u> </u> |          | r        | r   |             |           | Ĩ       | r          |            |         | <u> </u> |     |
| Taccuini       | •       | 1        | 2           | 3        | 4        | 5        | 6   | 7           | 8         | 9       | 0          | -          | =       | <=       | Esc |
|                | Tab     |          | 1,1         |          |          | Î t      | Ĵ,  | <u>î li</u> | <u> </u>  |         | In         | l I        |         |          | Ine |
|                |         | <u> </u> |             |          |          |          |     | yju         |           | 10      | <u> </u>   |            |         | 1        | 113 |
|                | Ctrl    | Alt      | а           | S        | d        | f        | a   | h           | i         | k       | 1          | •          | ,       | ENTER    | Del |
|                |         | -1       | _           |          | <u> </u> | <u> </u> | 3   | LL          | ᆛ         | <u></u> | <u>.</u>   | <u>, l</u> | _       |          |     |
| Uscire         | Caps    | Sh       | ift         | z   1    | X I      | c        | V   | bli         | n   n     | n 📔     |            |            | /   s   | PACE     | 1   |

Da questa videata è possibile selezionare il periodo interessato e stampare la Fattura riepilogativa. Dopo aver stampato la Fattura riepilogativa si consiglia di [Eliminare Dati]. In alternativa si può anche solo consultare - [Stampare il promemoria].

| <u>MAGAZ</u>     | ZI                                                | NC         | )        |        |                |          |            | (           | Sel        | ezic                                          | one:  | Ar    | t. co    | n (      | 0        |          |       | Se       | elez           | ione       | e :            |       |  |  |
|------------------|---------------------------------------------------|------------|----------|--------|----------------|----------|------------|-------------|------------|-----------------------------------------------|-------|-------|----------|----------|----------|----------|-------|----------|----------------|------------|----------------|-------|--|--|
| Imp              | ostazi                                            | one        | )        | (      | Falar          | zion     |            | (           | senz       | za co                                         | olle  | gan   | nent     | i o      | Tu       | tti      |       | In       | gre            | dier       | nti o          |       |  |  |
| Listi            | ino Pr                                            | ezzi       |          |        | SCICA<br>Listi | no D     | C<br>Prozz |             | (          | Sele                                          | ezic  | one:  | Art      | ico      | li,      | )        |       | A        | rtic           | 011 0      | ) Tutti        | )     |  |  |
|                  | •                                                 |            |          | (1     |                | no f     |            |             |            | Cat                                           | ego   | rie   | o Tu     | ıtti     |          |          |       |          | G              | Sele       | zione          |       |  |  |
| Codice nume      | rico                                              |            |          | )esci  | rizio          | ne       |            |             | Ca         | 1071                                          | one   | dal   | ron      | orto     |          |          |       |          | informazioni   |            |                |       |  |  |
| dell' raticolo   |                                                   |            |          | lell'  | ratico         | olo      |            | uno o tutti |            |                                               |       |       |          |          |          |          |       | aggi     | iuntiv         | 2          |                |       |  |  |
| Rep              | Articol                                           | i lu       | istini   | 1      |                |          |            |             |            |                                               |       |       |          |          |          |          |       |          |                |            |                |       |  |  |
| ×                | Cod.                                              | Des        | scrizio  | ne     |                |          |            | Nor         | male       |                                               | Re    | narto | <u> </u> |          |          |          |       | 6        | iace           | 178        |                |       |  |  |
| Configurazioni   | 809                                               | NAS        | STRO     | AZZU   | RRO (          | GRAN     | D          |             | :          | 3.00                                          |       | Be    | vande    | ;        |          | 50       |       |          |                |            | -1.00          | 1     |  |  |
|                  | 810                                               | ADE        | LSCO     | тт     |                |          |            |             | 1          | 3.60                                          |       | Be    | vande    | ;        |          |          |       |          |                |            | 0.00           |       |  |  |
| Statistiche      | 811                                               | BUC        | CKLER    |        |                |          |            |             |            | 3.00                                          |       | Be    | vande    | ;        |          |          |       |          |                |            | 0.00           |       |  |  |
| - I              | 812                                               | coo        | CA CO    | LA     |                |          |            |             |            | 2.00                                          |       | Be    | vande    | )        |          |          |       |          |                |            | -68.00         |       |  |  |
|                  | 813                                               | FAN        | ITA      |        |                |          |            |             |            | 2.00                                          |       | Be    | vande    | ;        |          |          |       |          |                |            | -17.00         |       |  |  |
| Salvataggio      | 814                                               | SPF        | RITE     |        |                |          |            |             | - 1        | 2.00                                          |       | Be    | vande    | ;        |          |          |       |          |                |            | -8.00          |       |  |  |
|                  | 815                                               | BEC        | :KS      |        |                |          |            |             |            | 3.60                                          |       | Be    | vande    | ;        |          |          |       |          |                |            | 0.00           |       |  |  |
|                  | 816                                               | ACG        | Q.GAS    | ATA    |                |          |            |             | 1          | 1.20                                          | _     | Be    | vande    | )        |          |          |       |          |                |            | -70.00         |       |  |  |
| Collegamenti     | 817                                               | ACG        | 2.NATI   | URAL   | E              |          |            |             | 1          | 1.20                                          |       | Be    | vande    | <b>)</b> |          |          |       |          |                |            | -44.00         |       |  |  |
|                  | 818                                               | BIR        | RA LA    |        | ۹              |          |            |             | 1          | 2.00                                          |       | Be    | vande    | )        |          |          |       | 4        |                |            | 0.00           |       |  |  |
|                  | 821                                               | SPF        | REMU     | IA D'I | ARANO          | CIA      |            |             |            | 2.00                                          |       | Be    | vande    | )        |          |          |       | 2        |                |            | 0.00           |       |  |  |
| Magazzino        | 031                                               | pana       | asce     |        |                |          |            |             |            | 0.50                                          |       | Be    | vande    | ;        |          |          | 6     | -        |                |            | 0.00           |       |  |  |
| 67               | 0.32                                              | liabt      | ana<br>• |        |                |          |            |             |            | 0.00                                          |       | Be    | vanue    | ;        |          |          | 6     | -        |                |            | 0.00           |       |  |  |
| Clienti          | 834                                               | chia       |          |        |                |          |            |             |            | 0.00                                          |       | De    | vande    | ;        |          |          | ίĕ    | <u>-</u> | 0.00           |            |                |       |  |  |
| Calenta          | 835                                               | scu        | ra<br>ro |        |                |          |            |             |            | 0.00                                          |       | Bo    | vande    | ;        |          | ĥ        | ň     |          |                |            | 0.00           |       |  |  |
| 4                | 0.00                                              | 304        |          |        |                |          |            |             |            | 0.00                                          |       | ~     | • cu iuc | ,        | 4        | ĥ        |       | +        |                |            | 0.00           |       |  |  |
| Ricevitori       | C                                                 | hiani      | hun dad  |        | ٦              |          |            |             |            |                                               |       |       | <u></u>  |          |          | $\vdash$ | n -   | ſ        |                |            |                | n i   |  |  |
|                  | L                                                 | MUST       | ura del  | tagii  |                | S        | tampa      | і ма        | SCN.H      | ш                                             |       |       | stam     | pa n     | epor     | 1        | J     | ι        | An             | re Fu      | Inzioni        | J     |  |  |
| Taccuini         | •                                                 | 1          | 2        |        | 3              | 4        | 5          |             | 6          | 17                                            | 7     | 8     |          | 9        |          | b        | Γ     | _        | <b> </b> -     |            | <=             | Esc   |  |  |
|                  |                                                   | r.         |          |        | <u> </u>       | r.       |            |             | Ť.         | <u>,                                     </u> |       | Ť     | <u></u>  |          | <u> </u> |          | Ц     |          | L <sub>r</sub> |            | $\overline{1}$ |       |  |  |
|                  | Tab                                               | <u>  q</u> | ĽĽ       | W      | e              | <u> </u> |            | t           | <u>  )</u> |                                               | u     |       | Ļ        | 0        |          | p        |       |          |                | ]          |                | Ins   |  |  |
|                  | Ctrl                                              | Alt        | a        | 5      | 5              | d        | f          | L           | g          | h                                             |       | j     | k        | c        |          |          |       | ,        | ,              | E          | NTER           | Del   |  |  |
| Uscire           | Caps                                              | sr         | nift     | z      | Гx             | T        | c          | v           | , T        | b                                             | l r   | n     | m        | Γ        |          | Ц        |       | Г        | 7              | SF         | ACE            |       |  |  |
|                  |                                                   |            |          |        |                | _        |            |             |            |                                               | I     |       |          | 1        |          |          |       |          | í d            | <u>ا</u> ر | 111 .2         |       |  |  |
|                  |                                                   |            |          |        |                |          |            |             |            |                                               |       |       |          |          |          |          |       | (-       | l fla          | g de       | ell'arti       | colo: |  |  |
| Articoli co      | ومعال                                             | fi         | Die      | tin    | ta l           | hac      | Δ          |             |            |                                               |       |       |          |          |          |          |       |          | (x) (          | Cate       | egoria         |       |  |  |
| AI IICOII CO     | nega                                              | 1119       | DIS      | UIII   | ia i           | Jas      |            |             |            |                                               |       |       |          |          |          |          |       |          | (x) (          | oL         | legato         |       |  |  |
| Gli "Articoli co | ollegat                                           | i"p        | erme     | ettor  | io di          | ges      | tire       | la:         |            |                                               |       |       |          |          |          |          |       |          | () 1<br>() 1   | [          | adian          |       |  |  |
| • vendita deg    | li arti                                           | coli       | rage     | grup   | pati           | sot      | to u       | n n         | ome        | e                                             |       |       |          |          |          |          |       | Ľ        | (X)            | ingi       | culen          | .c    |  |  |
| esempio          |                                                   |            |          |        | -              |          |            |             |            |                                               |       |       |          |          |          |          |       |          |                |            |                |       |  |  |
| COLAZIONE AL     | L'INGI                                            | LESE       | E. A a   | uesto  | sonc           | o stat   | i coll     | egat        | ti tre     | artic                                         | coli: |       | S        | SPR      | ΕN       | ШI       | ΓA    | D'       | AR             | NCL        | A              |       |  |  |
|                  | -                                                 |            | 1        |        |                |          |            | 0           |            |                                               |       |       | I        | JOV      | VA       | CO       | N.    | PAI      | NCE            | TTA        | `              |       |  |  |
|                  |                                                   |            |          |        |                |          |            |             |            |                                               |       |       | (        | CAF      | FFF      |          | - • • |          |                |            |                |       |  |  |
| distinta base –  | distinta base – scarico degli ingredienti collega |            |          |        |                |          |            |             |            |                                               |       |       |          |          |          |          |       |          |                |            |                |       |  |  |
|                  |                                                   |            |          |        |                |          |            |             |            |                                               |       |       |          |          |          |          |       |          |                |            |                |       |  |  |

PANINO PROSC. e FORMAGGIO. A questo sono stati collegati tre articoli: 1

| 1    | PANINO    |
|------|-----------|
| 0,05 | PROSCIUTO |
| 0,03 | FORMAGGIO |

#### Articoli a Prezzo o Peso Variabile

La sezione "a ltre opzioni" con tiene alcune impostazioni speciali:

- [] Prezzo Variabile
- [] Peso Variabile

in questi due casi vengono testati gli articoli con questa opzione attiva nella fase di stampa del conto, della ricevuta, della fattura o dello scontrino; l' opeatore viene avvertito tramite un messaggio. Stampanti remote per la stampa della Comanda nei punti di produzione

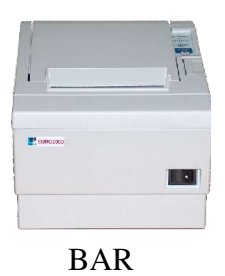

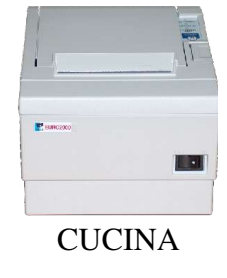

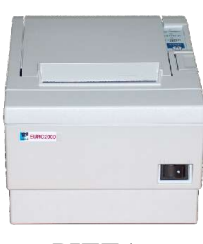

PIZZA

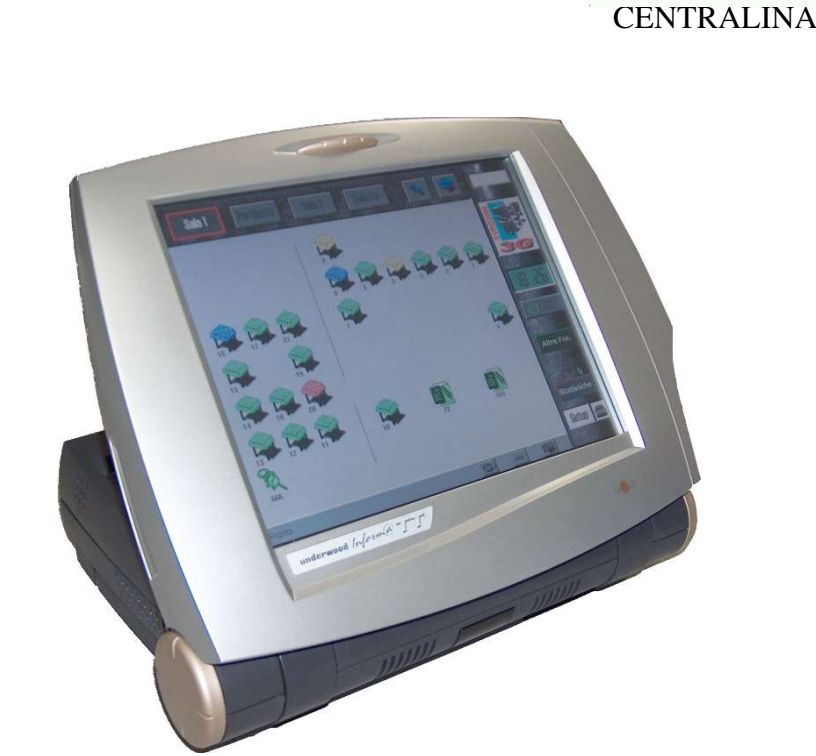

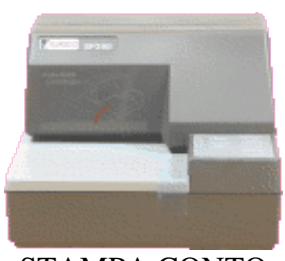

STAMPA CONTO

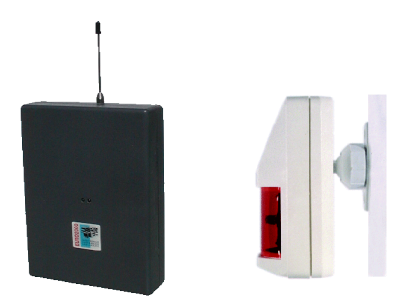

Ricevitori per la Comanda Radiofrequenza o InfraRossi

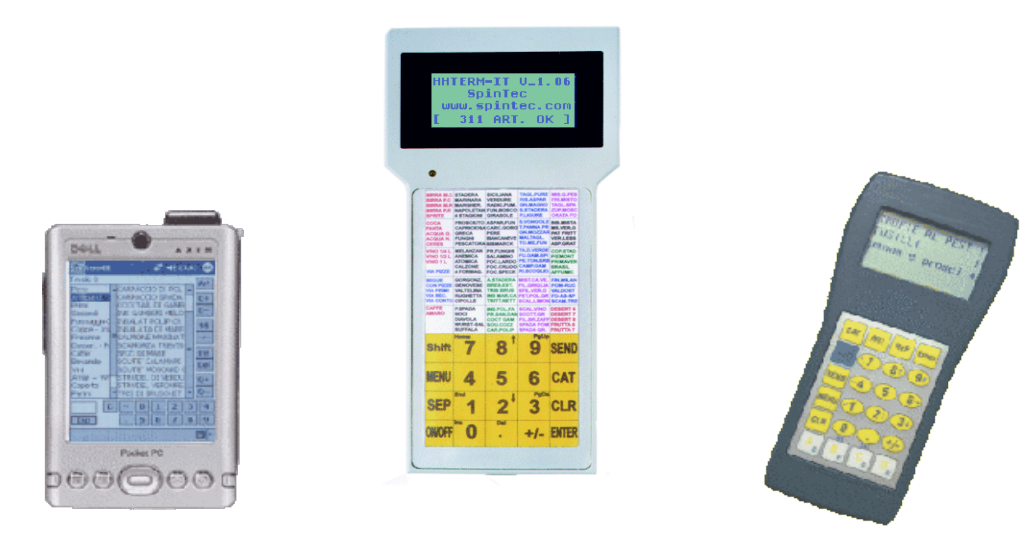

PALMARI PER LA PRESA DELLA COMANDA